Comment procéder

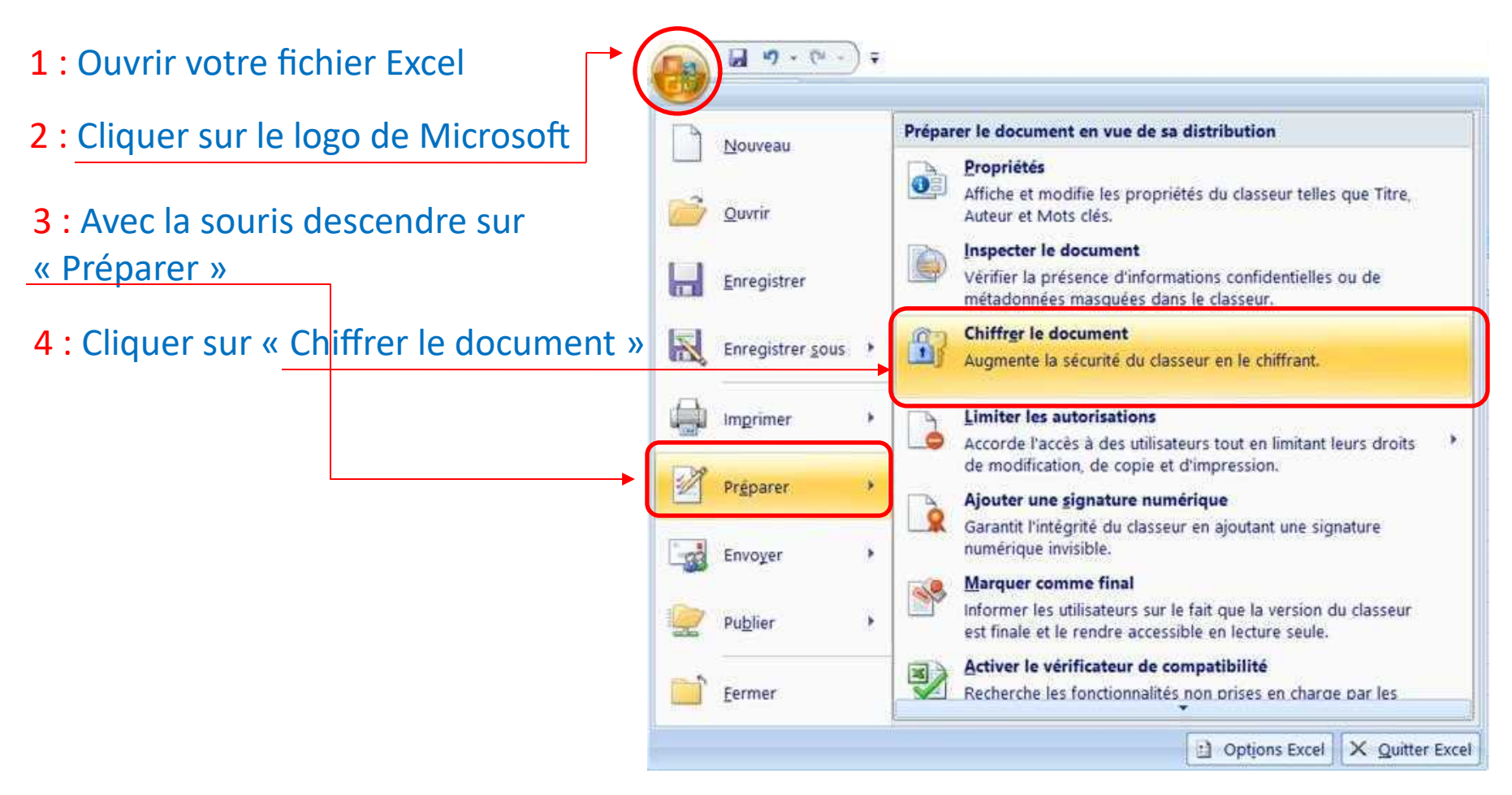

#### 5 : Taper votre mot de passe et cliquer sur le bouton « OK »

| Chiffrer un document                                                                                                    | 1                                                          | ×                    | S |
|----------------------------------------------------------------------------------------------------|------------------------------------------------------------|----------------------|---|
| Chiffre le contenu de ce fichier                                                                                                    |                                                            |                      |   |
| M <u>o</u> t de passe :                                                                                                    |                                                            |                      |   |
| ••••                                                                                                    |                                                            | 1                    |   |
| Attention : si vous perdez ou oubliez le mo<br>ne pourrez pas le récupérer. Il est recomm<br>conserver en lieu sûr la liste des mots de p<br>de documents correspondants.<br>(N'oubliez pas que les mots de passe respo | t de passe, v<br>nandé de<br>passe et des<br>ectent la cas | vous<br>noms<br>se.) |   |
| ОК                                                                                                    | An                                                         | inuler               |   |

### 6 : Retaper votre mot de passe et cliquer sur la touche « OK »

| Confirmer le mot de passe                                                                                                    | ?                                                 | ×             |
|----------------------------------------------------------------------------------------------------|---------------------------------------------------|---------------|
| Chiffre le contenu de ce fichier                                                                                                    |                                                   |               |
| Retaper le mot de passe :                                                                                                    |                                                   |               |
|                                                                                                    |                                                   |               |
| ne pourrez pas le récupérer. Il est reco<br>conserver en lieu sûr la liste des mots d<br>de documents correspondants.<br>(N'oubliez pas que les mots de passe re | ommandé de<br>de passe et des<br>espectent la cas | noms<br>sse.) |

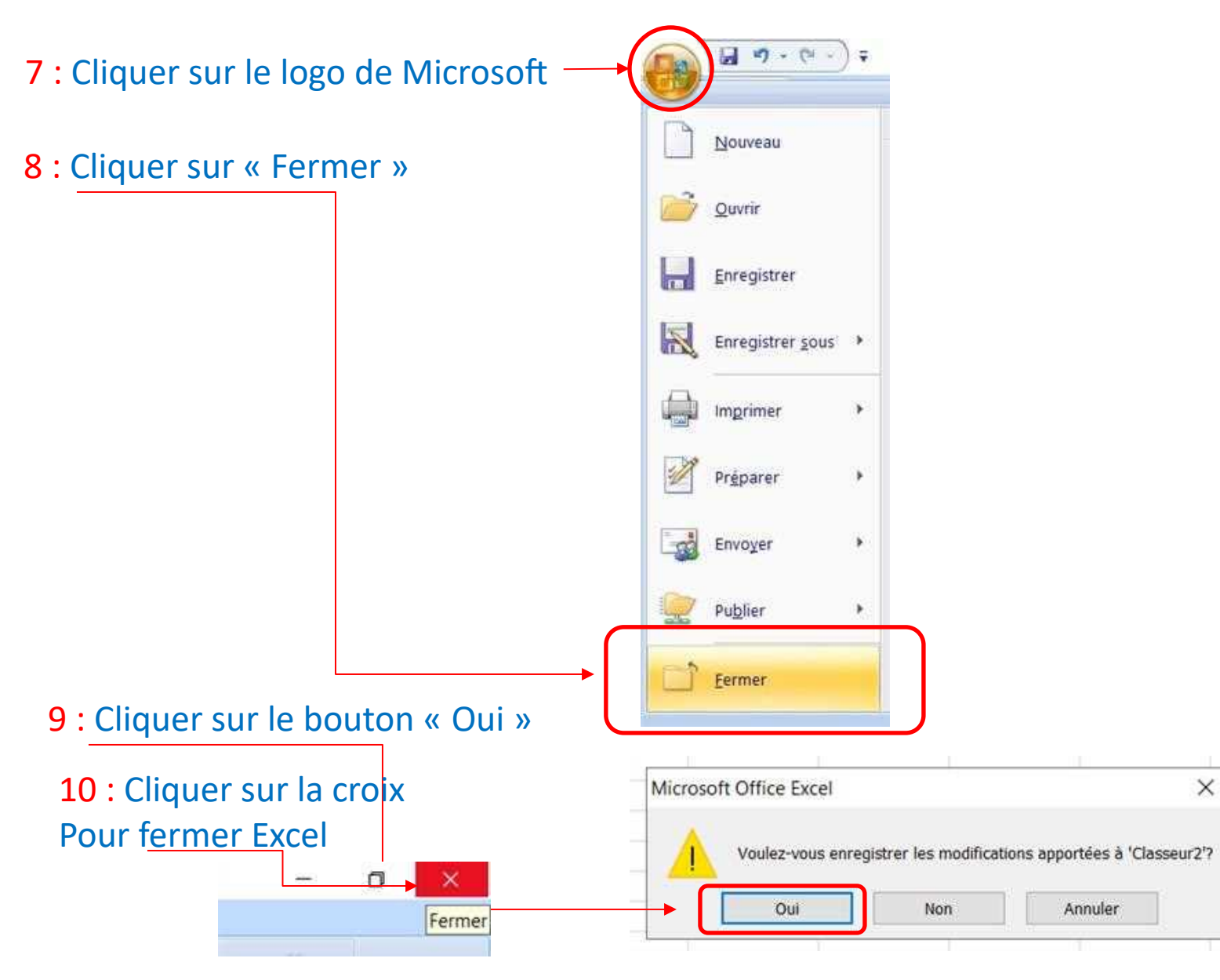

Votre fichier est protégé à l'ouverture avec un mot de passe

Vérification :

1 : Ouvrir votre fichier Excel

Une boite de dialogue s'ouvre vous demandant un mot de passe pour ouvrir le fichier

| Mot de passe            |    | ?   | ×    |
|-------------------------|----|-----|------|
| 'Test.xlsx' est protégé |    |     |      |
| Mot de passe :          |    |     |      |
|                         | ОК | Car | ncel |

Si vous désirer supprimer le mot de passe il faudra après ouverture du fichier, Refaire la procédure en supprimant le mot de passe

| Chiffrer un document                                                                                                    | ?                                                                                | ×                          | Chiffrer un document                                                                                                    | ?                                                                       |
|----------------------------------------------------------------------------------------------------|----------------------------------------------------------------------------------|----------------------------|----------------------------------------------------------------------------------------------------|-------------------------------------------------------------------------|
| Chiffre le contenu de ce fichier                                                                                                    |                                                                                  |                            | Chiffre le contenu de ce fichier                                                                                                    |                                                                         |
| Mot de passe :                                                                                                    |                                                                                  |                            | Mot de passe :                                                                                                    |                                                                         |
| ••••                                                                                                    |                                                                                  |                            | I                                                                                                    |                                                                         |
| Attention : si vous perdez ou oublie<br>ne pourrez pas le récupérer. Il est n<br>conserver en lieu sûr la liste des mo<br>de documents correspondants.<br>(N'oubliez pas que les mots de pass | z le mot de passe,<br>recommandé de<br>ots de passe et de<br>se respectent la ca | , vous<br>s noms<br>isse.) | Attention : si vous perdez ou oubliez l<br>ne pourrez pas le récupérer. Il est rec<br>conserver en lieu sûr la liste des mots<br>de documents correspondants.<br>(N'oubliez pas que les mots de passe | e mot de passe,<br>commandé de<br>s de passe et des<br>respectent la ca |
|                                                                                                    | or                                                                               | Innular                    | -                                                                                                    | OK A                                                                    |